## Anleitung zur Einbindung der MBZ-Datei in Moodle:

- 1. Erstellen Sie einen Moodle-Kurs
- 2. Klicken Sie im Moodle-Kurs auf das Zahnrad (oben rechts)
- 3. Wählen Sie die Option "Wiederherstellen"
- 4. Wählen Sie die gewünschte MBZ-Datei (Sicherungsdatei) aus.
- 5. Klicken Sie auf "Wiederherstellen"
- 6. Scrollen Sie zum Ende der Seite und klicken Sie auf "Weiter"
- 7. Wählen Sie den Kurs aus, in dem Sie die Datei wiederherstellen möchten.
- 8. Klicken Sie auf "Weiter" bis Ihnen die Option "Wiederherstellung ausführen" angezeigt wird
- 9. Klicken Sie auf "Wiederherstellung ausführen"
- 10. Klicken Sie auf "Weiter"

**Hinweis:** Wir empfehlen vor der Wiederherstellung den Administrator der Moodle-Plattform Ihrer Schule anzusprechen. Gegebenenfalls muss dieser Ihnen die Rechte geben einen Kurs mit einer Dateigröße von 1,04 GB wiederherzustellen.